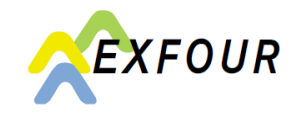

One of several options to set up a two-step login for connect is the OTP (OneTimePassword):

| connect-Administratorer         Benutzerprofil         Mandantenverwaltung         Benutzerverwaltung         connect-Einstellungen         Delegationseinstellungen         Abmelden | <ul> <li>Administrator</li> <li>Users with administrator rights<br/>may register new logins or<br/>modify existing ones.</li> <li>Log in as usual into<br/>connect and click on<br/>the menu (three<br/>points) on the upper<br/>right</li> <li>The menu opens</li> <li>Click on Benutzer-<br/>verwaltung (user<br/>administration)</li> </ul> |
|----------------------------------------------------------------------------------------------------|----------------------------------------------------------------------------------------------------|
| Detail       Neu       Suchen       Zurücksetzen            ✓ Suche <ul> <li>Text</li> <li>Inkl. deaktivierte</li> <li>Anzeigename</li> <li>E-Mail-Adresse</li> </ul>                 | Select user<br>The existing logins will be<br>listed. Select the desired user<br>and click on Detail.                                                                                                    |
| Multi-Faktor-Authentisierung         SMS         OTP         Multi-Faktor-Authentisierung         SMS         OTP         Binschten 1:                                                | <ul> <li>Set up a multi-step login</li> <li>Click on Bearbeiten<br/>(edit)</li> <li>Select/set up login<br/>procedure – both can<br/>be installed and<br/>activated – SMS and<br/>OTP</li> </ul>                                                                                                    |
|                                                                                                    | Download app<br>Now is the moment to<br>download one of the listed<br>apps to your smartphone<br>• Access Securium<br>• Google Authenticator<br>• Microsoft<br>Authenticator<br>This step can also be carried<br>out first.                                                                                                    |

| Authenticator (OTP) einrichten       Image: Comparison of the second second secon | <b>Open app and scan code</b><br>Please scan the QR code with<br>the app previously installed on<br>your smartphone. You only<br>have to do this once.           |
|----------------------------------------------------------------------------------------------------|----------------------------------------------------------------------------------------------------|
| ➡ Authenticator       Q       +         Image: Test20 - Test20       Test20 - Test20         Test20 - Test20       Test20 - Test20         Test20 - Test20       Test20 - Test20         Test20 - Test30       Test30 - Test30         Test30 - Test30       Test30 - Test30         Test30 - Test30       Test30 - Test30         Test30 - Test30       Yest30 - Test30         Test30 - Test30       Yest30 - Test30         Test30 - Test30 - Test30       Yest30 - Test30         Test30 - Test30 - Test30 - Test30       Ye                                                                                                    | Enter OTP<br>After the app has been<br>connected, a new code<br>appears everytime the app is<br>opened. This code can be<br>entered.<br>• Click on weiter (next) |
| Multi-Faktor-Authentisierung SMS OTP Andern Entfernen :                                                                                                    | After the set-up the OTP is saved and can be modified or removed.                                                                                                |

The registration is completed. You now can log in via <u>www.exfour.ch/connect.</u>